Rejseafregning med zExpense:

# Opret diætpost i zExpense på PC

Time-/dagpenge samt procentgodtgørelse

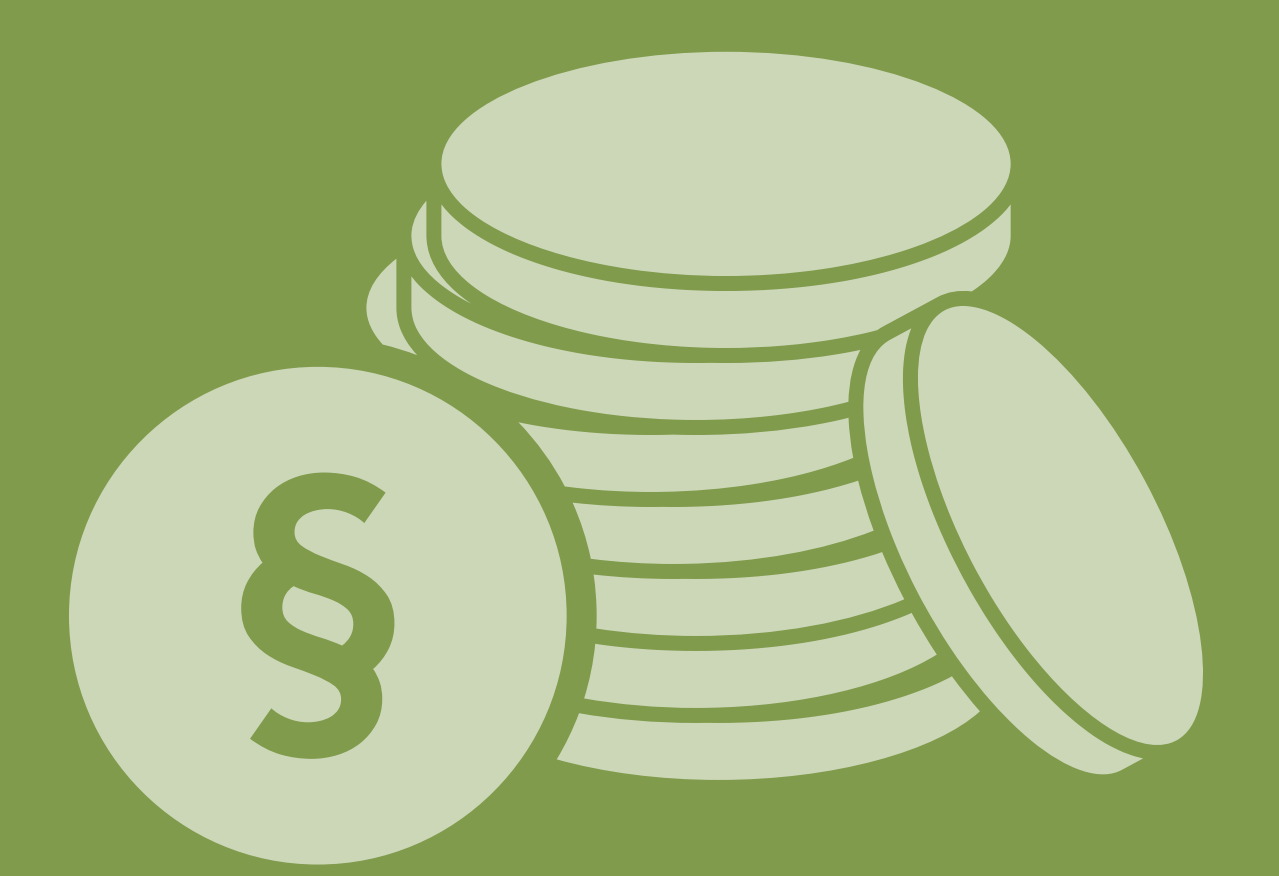

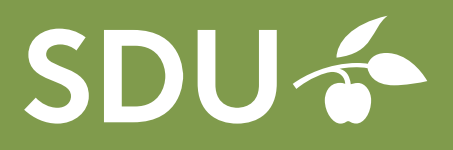

september 2018

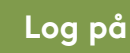

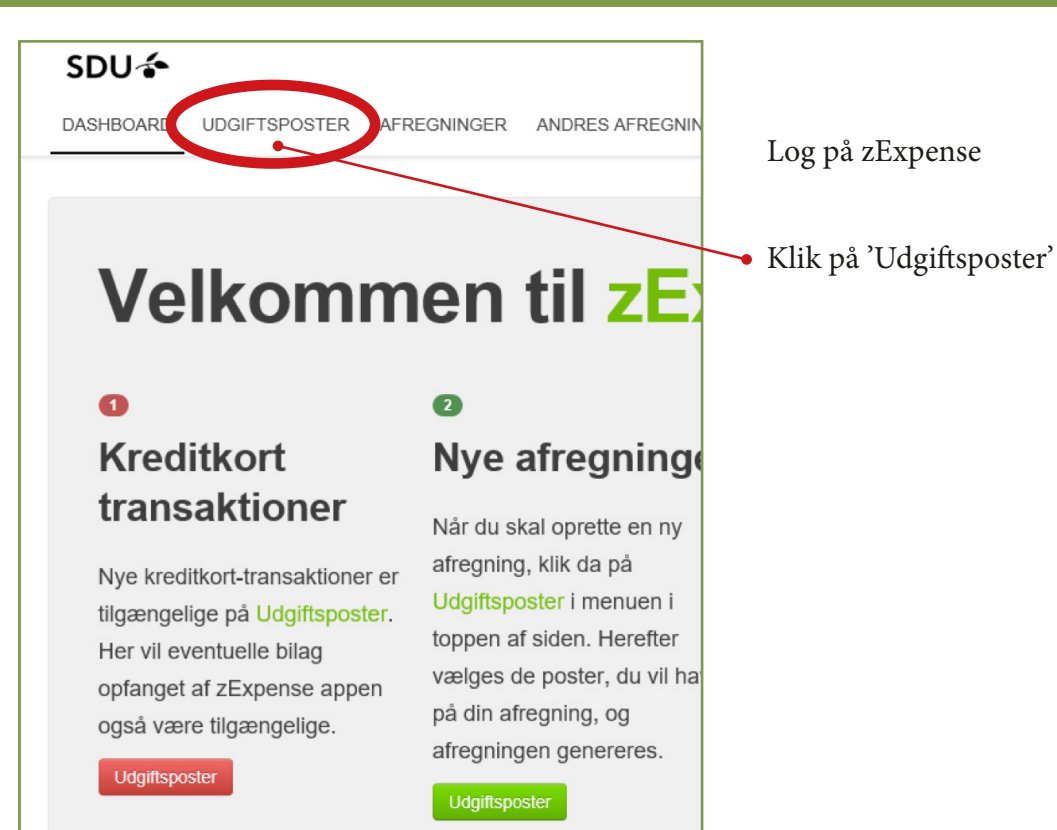

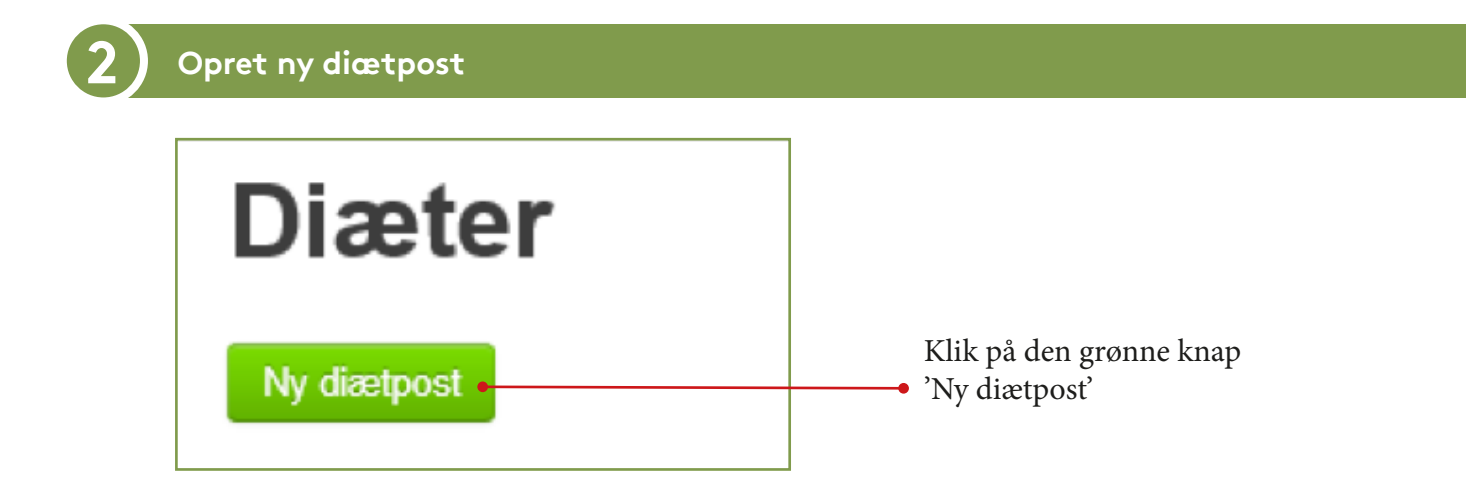

# Tilføj diætpost

| and<br>USA<br>by<br>New York                              |  | Fra 06-08-18 09 : 00  Til 10-08-18 16 : 00 | Morgenmad<br>3 ×<br>Frokost                 |
|-----------------------------------------------------------|--|--------------------------------------------|---------------------------------------------|
| 3emærkning<br>Konferenceprogram vedhæftet<br>Gem Annuller |  |                                            | Middag<br>1<br>Udokumenteret nattillæg<br>0 |

Udfyld følgende felter:

## Land:

Vælg fra listen. Under hvert land kan der også vælges procentgodtgørelse, hvis det er den regel du rejser efter.

#### By:

Skriv bynavn

#### Bemærkning:

Evt. bemærkning til posten

#### Fra og Til:

Det er vigtigt at datoer og klokkeslæt udfyldes, da time-/dagpengene udregnes ud fra det udfyldte.

#### Betalte måltider:

Skriv under hver enkelt felt, hvor mange måltider der skal fratrækkes. Felterne skal som minimum udfyldes med 0.

# Opret rejseafregning

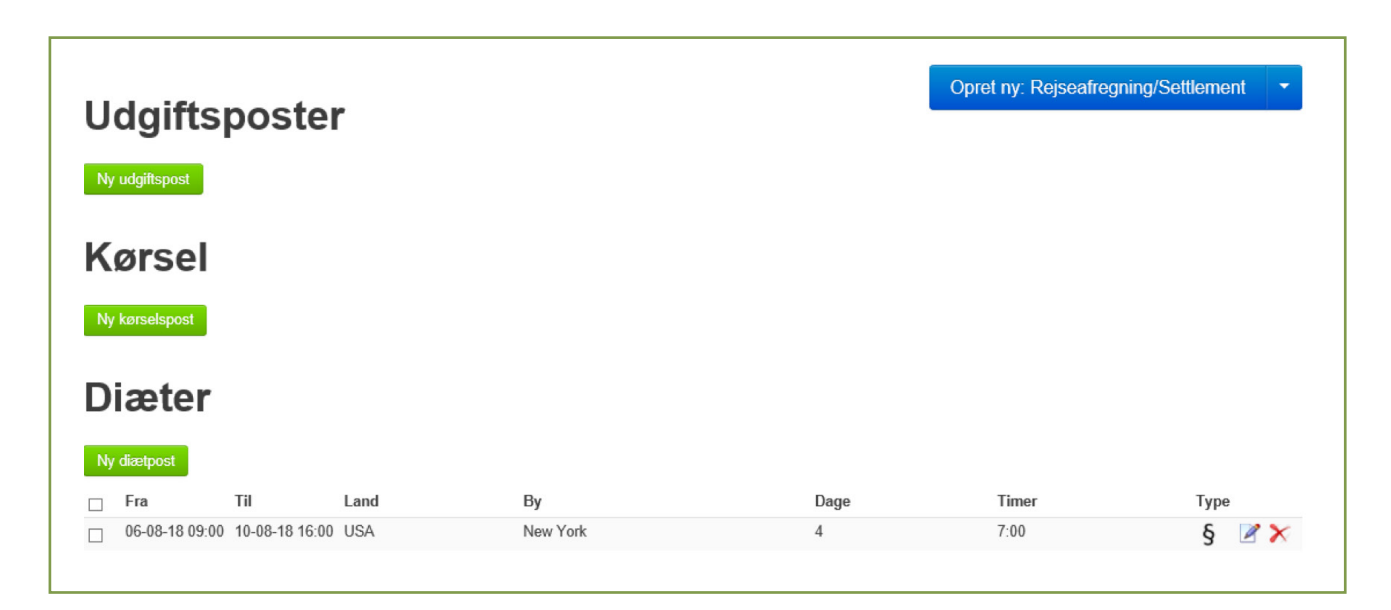

Under udgiftsposter ligger alle åbne poster, der endnu ikke er tilknyttet en rejseafregning. Markér de relevante poster med et flueben i venstre side.

Klik derefter på 'Opret ny' og vælg afregningstype. 'Rejseafregning' er valgt som standard.

Du kan også tilføje din udgiftspost til en eksisterende rejseafregning. I det tilfælde skal du trykke på 'Tilføj til afregning' og vælge afregningen i drop-down menuen.

En ny afregning åbnes

|                                |                                  | Over | Oversigt                 |                         |                      |             |  |
|--------------------------------|----------------------------------|------|--------------------------|-------------------------|----------------------|-------------|--|
| Afregningsnr.: 399             |                                  |      | Bruger: Heidi            | Bech Hansen             | Diæter               | 1.464,95 kr |  |
| ype: Rejseafregning/Settlement |                                  |      | Medarbejdernummer: 14773 |                         | lalt omkostning      | 1 464 95 kr |  |
| Oprettelsesdato: 31-08-18      |                                  |      | Initialer:               | hbha                    |                      | 1.404,55 Ki |  |
| Status: Aben                   |                                  |      | Enhed:                   | 907 -<br>Økonomiservice | Til udbetaling       | 1.464,95 kr |  |
| ledning/Occasion: Konference   |                                  |      | Dimensioner              |                         |                      |             |  |
| Destination:                   | New York, University of New Yorl |      |                          | Underkonto              | 10 - Alm.virksomh 💌  |             |  |
| Beskrivelse/Description:       | on: ISBC Konference 2018         |      | Omk 1                    | 907 Okonominar          |                      |             |  |
| Dato - Fra/Date - From:        | 06-08-18                         | 09 🗸 | : 00 🗸                   | Formål                  | 507 - ØKOHOINISEI    |             |  |
| Dato - Til/Date - To:          | 10-08-18                         | 16 🗸 | : 00 🗸                   |                         | 00 - Ingen (til sent |             |  |
|                                |                                  |      |                          | Projekt                 | 00000 - Ingen        |             |  |
|                                |                                  |      |                          | Analyse                 | 93804 - [A] Regns 🔎  |             |  |
|                                |                                  |      |                          | Omk 2                   | 000 - Ingen 👻        |             |  |
|                                |                                  |      |                          | Omk<br>godkender        | Jens V. Kierkegaa 🔻  |             |  |
|                                |                                  |      |                          | Projekt<br>Godkender    | •                    |             |  |
|                                |                                  |      |                          | Bilag                   |                      |             |  |
|                                |                                  |      |                          | 72                      |                      |             |  |
|                                |                                  |      |                          | 0                       | Listered billion     |             |  |

Alle felter udfyldes

#### Anledning:

Overordnet forklaring

#### Destination:

Sted, by og evt. land

#### **Beskrivelse:**

Uddybende forklaring på anledningen

#### **Dimensioner:**

#### Underkonto, Omk 1, Formål, Projekt, Analyse, Omk 2:

Udfyldes, hvis du som rejsende selv skal udfylde kontering. Omk 1 skal dog altid være udfyldt.

#### Omk. godkender:

Vælg en godkender fra listen, hvis du rejser på Underkonto 10.

#### Projekt godkender:

Vælg en godkender fra listen, hvis du rejser på et projektnr.

Hvis omkostningsstedet har valgt at benytte attestant/kontrollant, skal ingen af de to felter udfyldes.

OBS: Du skal kun vælge enten Omk godkender *eller* Projekt godkender, ikke begge!

#### **Bilag:**

Alle bilag, der ikke direkte refererer til en udgift, kan med fordel vedhæftes her (Programmer, invitationer, mailkorrespondance og lignende).

## Husk at trykke 'Gem' på den grønne knap i venstre hjørne. Ellers mistes dine data!

Når afregningen er udfyldt, klik 'Videresend' på den blå knap øverst. Din afregning sendes nu videre til godkendelse.